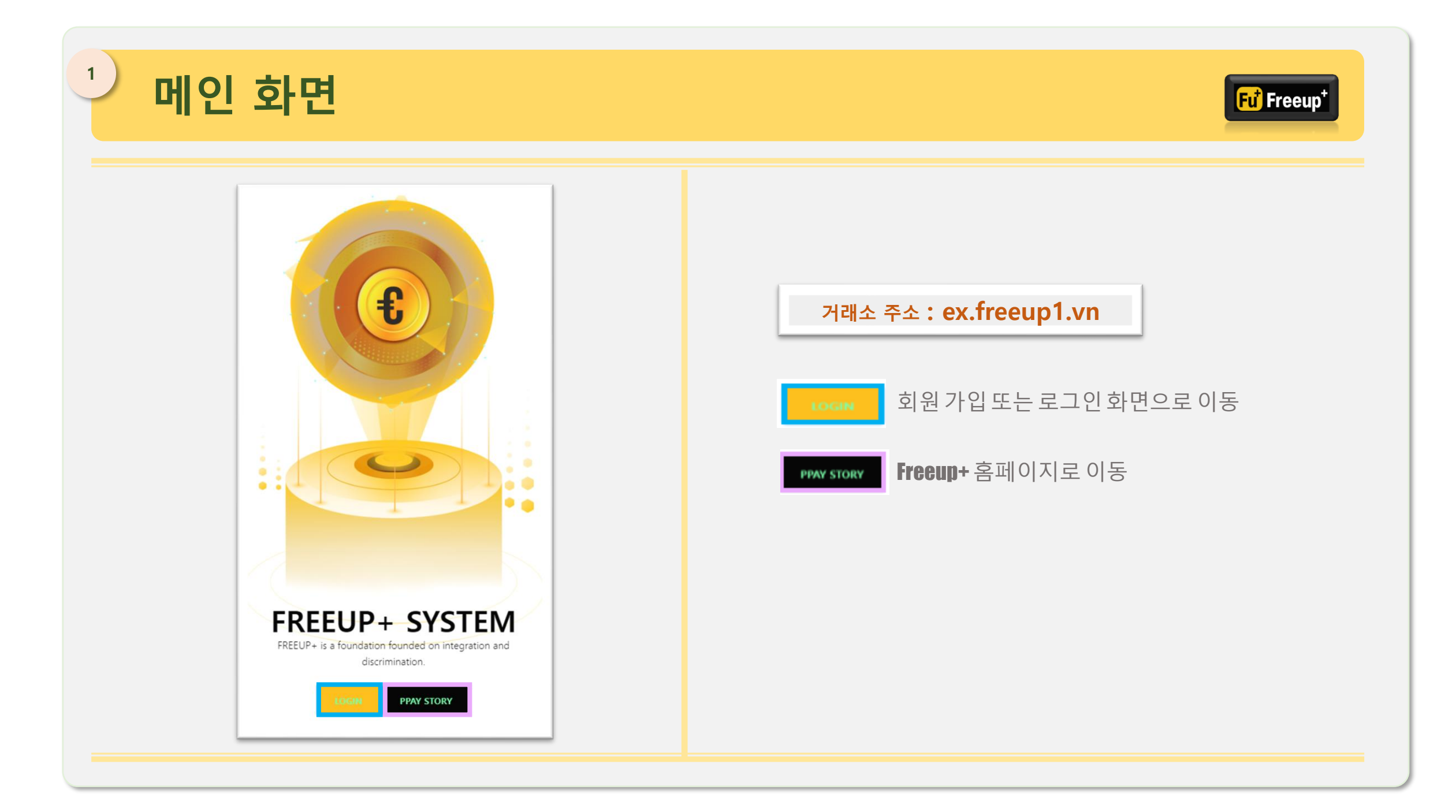

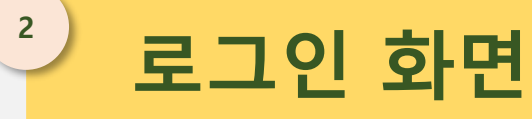

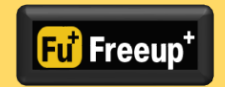

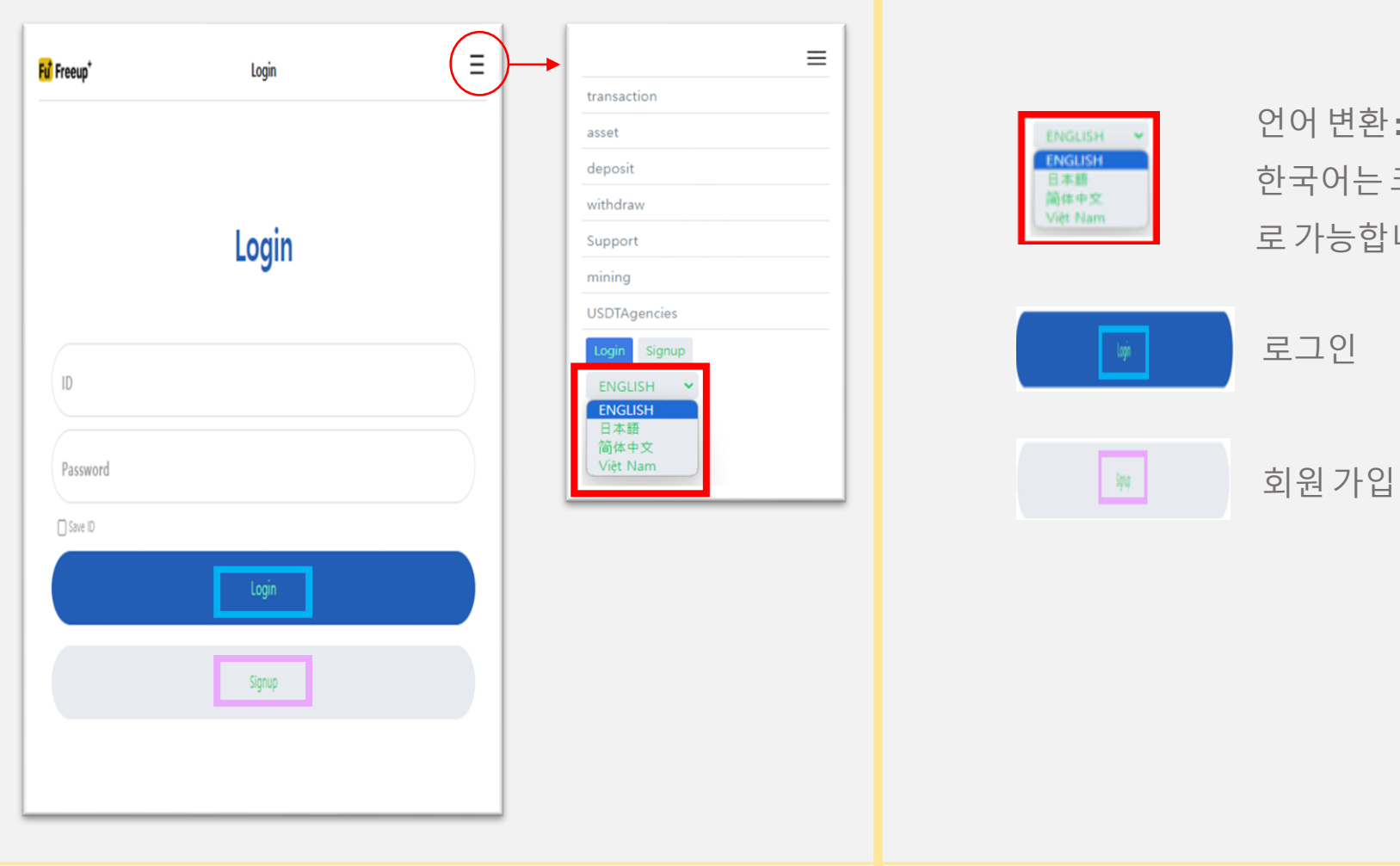

언어 변환: [영어, 일본어, 중국어, 베트남어] 한국어는 크롬 접속 후 크롬에서의 번역으 로 가능합니다.

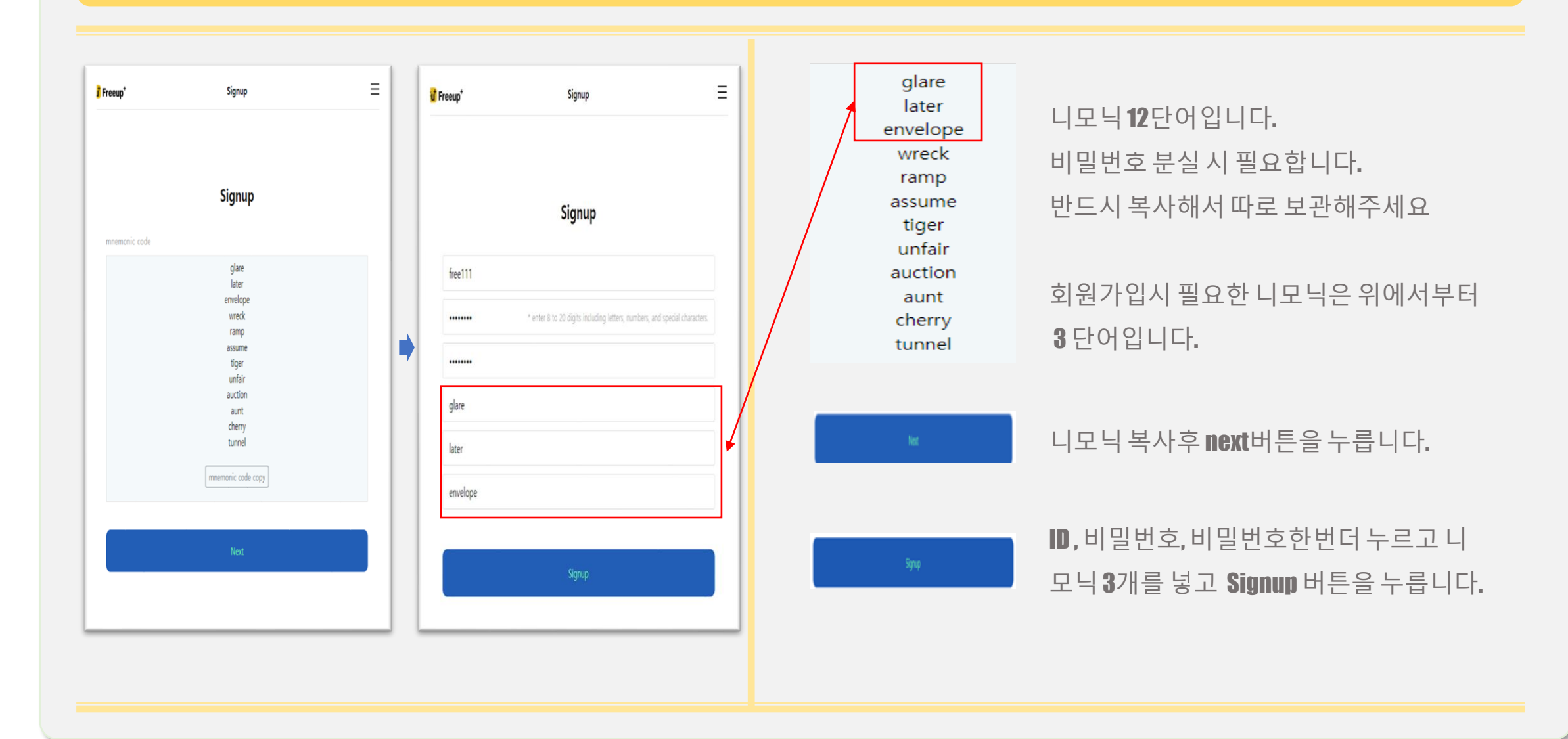

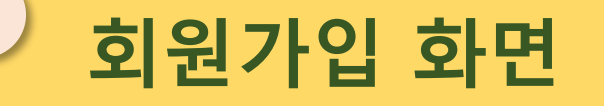

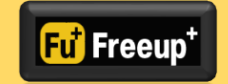

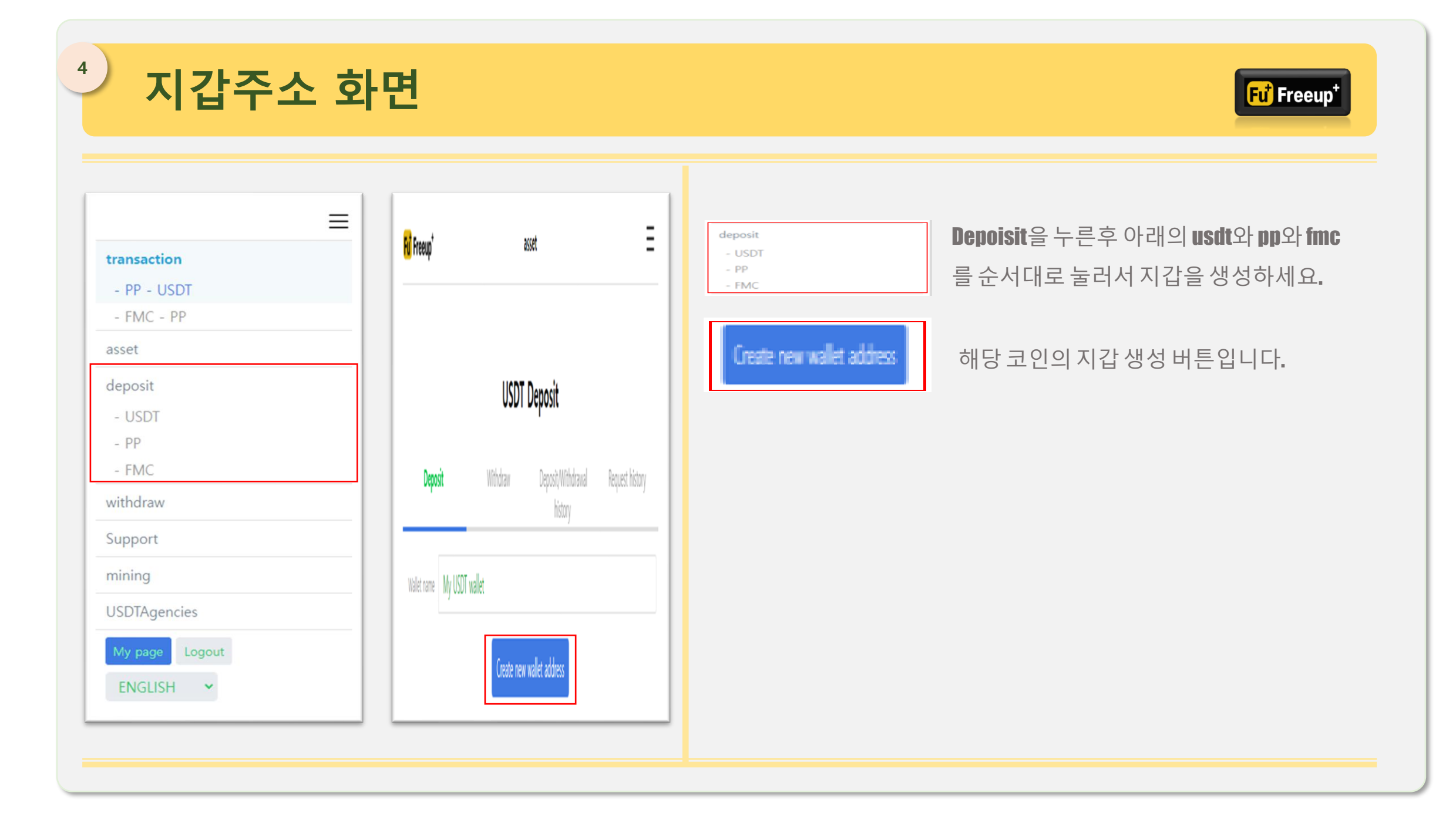

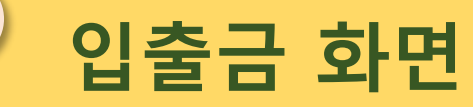

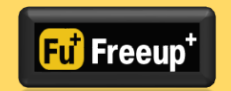

| Freeup⁺     |           |            | asset                         | Ξ               |
|-------------|-----------|------------|-------------------------------|-----------------|
|             |           | FMC        | Deposit                       |                 |
| Depo        | sit       | Withdraw   | Deposit/Withdrawal<br>history | Request history |
| Wallet name | My FMC wa | llet       |                               |                 |
|             |           | Create new | v wallet address              |                 |
|             |           |            |                               |                 |
|             |           |            |                               |                 |

| Deposit                       | 해당 코인의 지갑 생성과 입금 주소 |
|-------------------------------|---------------------|
| Withdraw                      | 해당 코인의 출금 요청        |
| Deposit/Withdrawal<br>history | 해당코인의 입.출금 내역       |
| Request history               | 해당 코인의 요청 내역        |

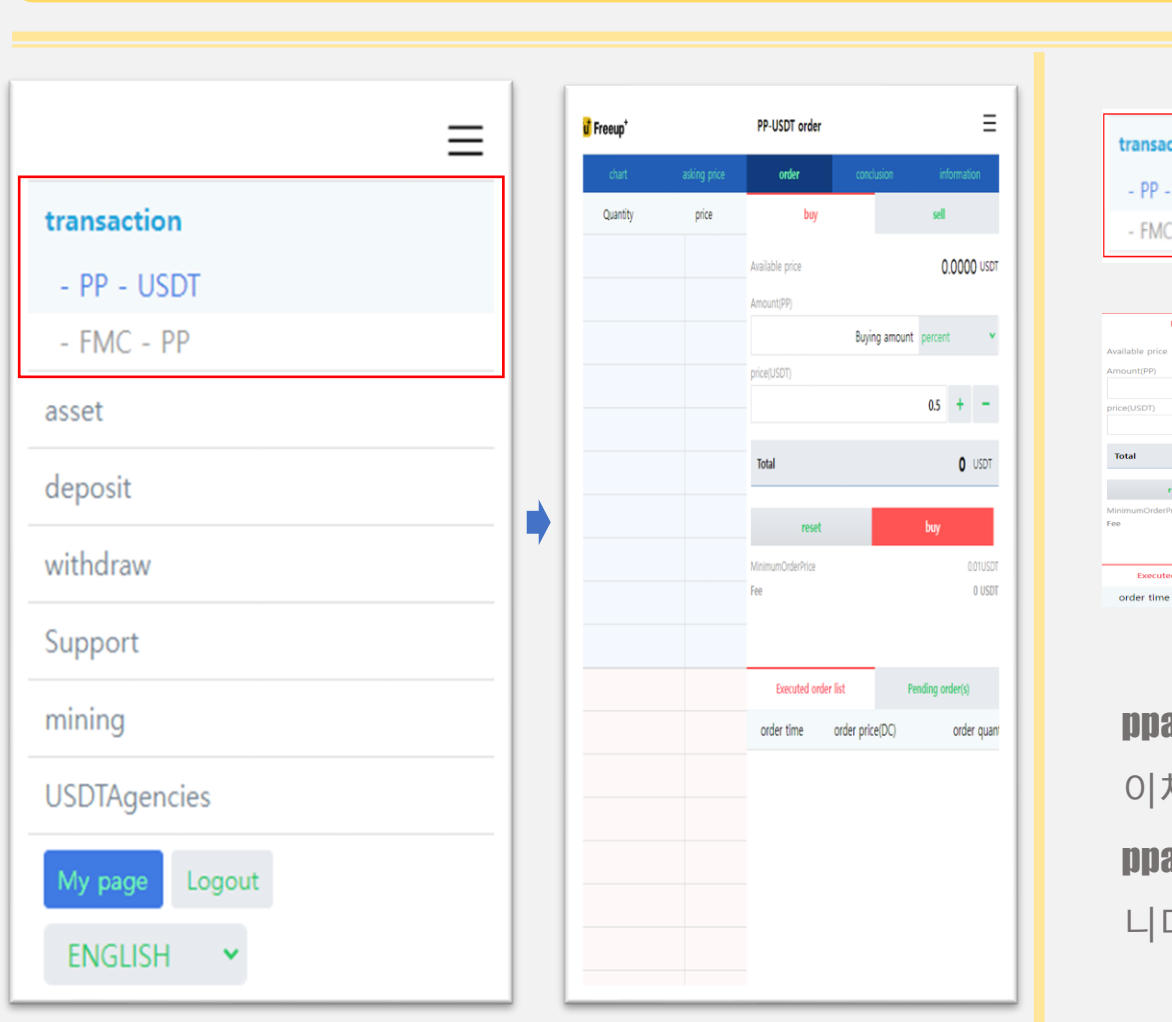

거래 화면 -1

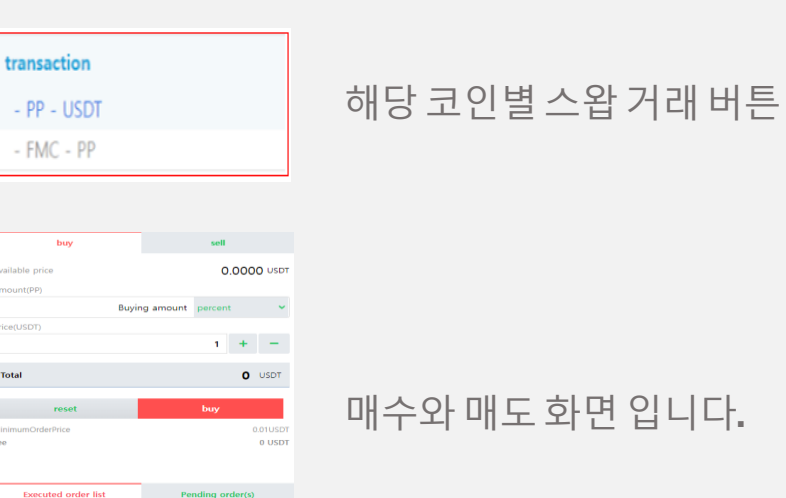

order price(DC)

order quanti

ppay는 fmc로 스왑후 채굴장으로 이체, 채굴된 fmc를 거래소로 이체후 ppay로 스왑된 ppay만 거래가 가능합니다. ppay는 개인간 이체를 할 수 없으며, 거래를 통해서만 가능합 니다. ppay는

Fu<sup>+</sup> Freeup

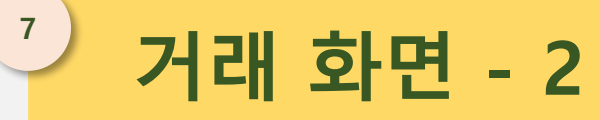

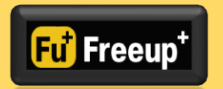

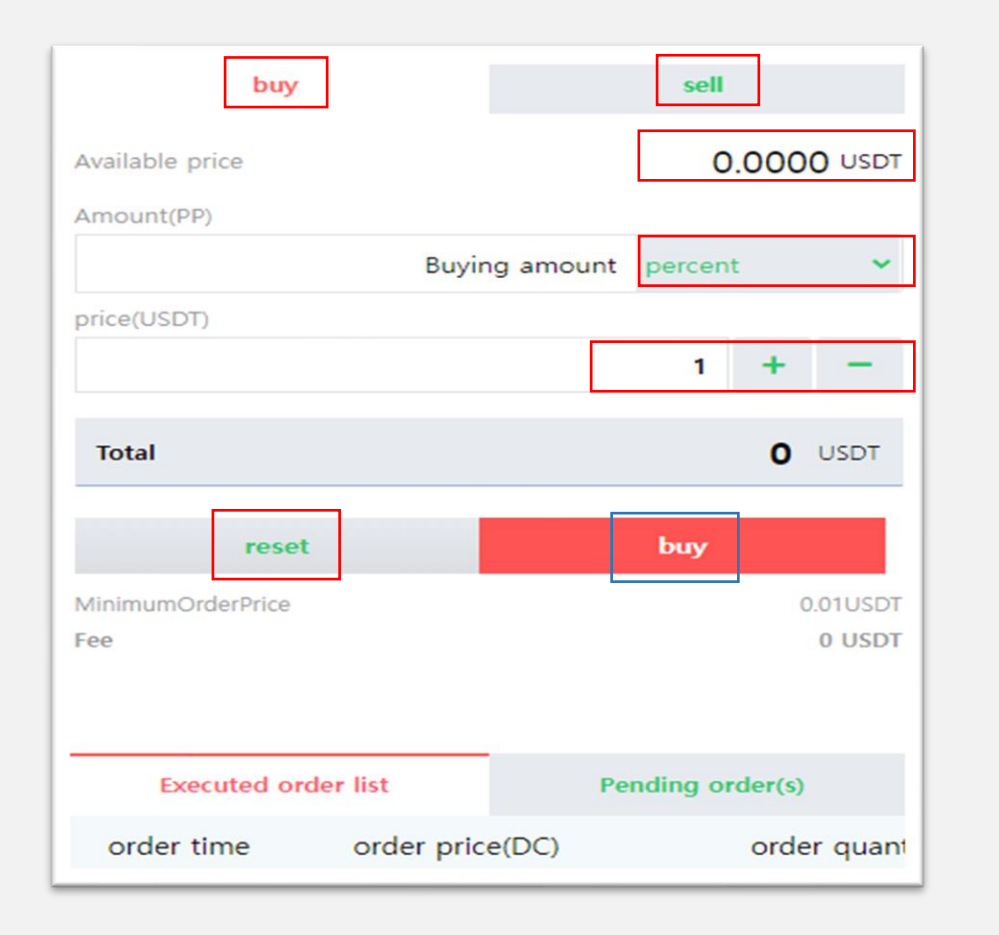

| buy         | 매수[구매버튼]                                                                                            |
|-------------|----------------------------------------------------------------------------------------------------|
| sell        | 매도 (판매버튼)                                                                                           |
| 0.0000 USDT | 보유 자산 수량                                                                                            |
| percent 👻   | 보유자산의 매수, 매도 수량을 비율로 표기                                                                             |
| 1 + -       | 시세 <b>[ PP</b> 와 <b>USDT</b> 의 거래시세를 비율로 함<br><b>1.1</b> 일 경우 <b>1PP</b> 와 <b>1.1USDT</b> 의 비율로 거래함 |
| reset       | 매수와 매도에서 <b>SET</b> 한 값, 수량을 초기화                                                                    |
| buy         | 매수요청 버튼                                                                                             |
|             |                                                                                                    |
|             |                                                                                                    |

## 보유자산 화면

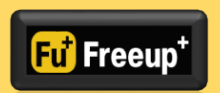

| <mark>Fu</mark> <sup>‡</sup> Freeup <sup>+</sup> |        | asse                 | Ξ               |           |  |
|--------------------------------------------------|--------|----------------------|-----------------|-----------|--|
| asset                                            |        |                      |                 |           |  |
| Wallet                                           | In use | Withdrawal available | Amount you have | Shortcuts |  |
| LISDT                                            | 0.0000 | 0.0000               | 0.0000          | deposit   |  |
| 0301                                             | 0.0000 |                      |                 | withdraw  |  |
| FMC                                              | 0.0000 | 0.0000               | 0.0000          | deposit   |  |
|                                                  |        |                      |                 | withdraw  |  |
| DD                                               | 0.0000 | 0.0000               | 0.0000          | deposit   |  |
| PP                                               |        |                      |                 | withdraw  |  |

## 개인의 보유자산 현황을 나타냅니다. 해당화면에서 받기, 보내기 버튼이 있습니다

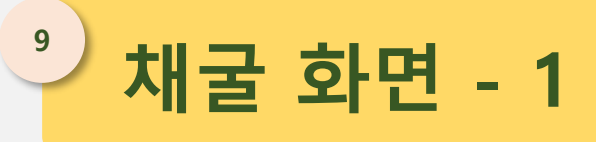

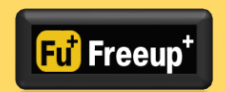

생

| !니다.        |
|-------------|
|             |
| 버튼이 있습니다    |
|             |
|             |
| 굴장에서 지갑을    |
| 니다.<br>됩니다. |
|             |

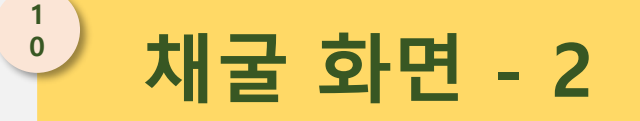

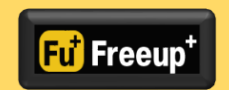

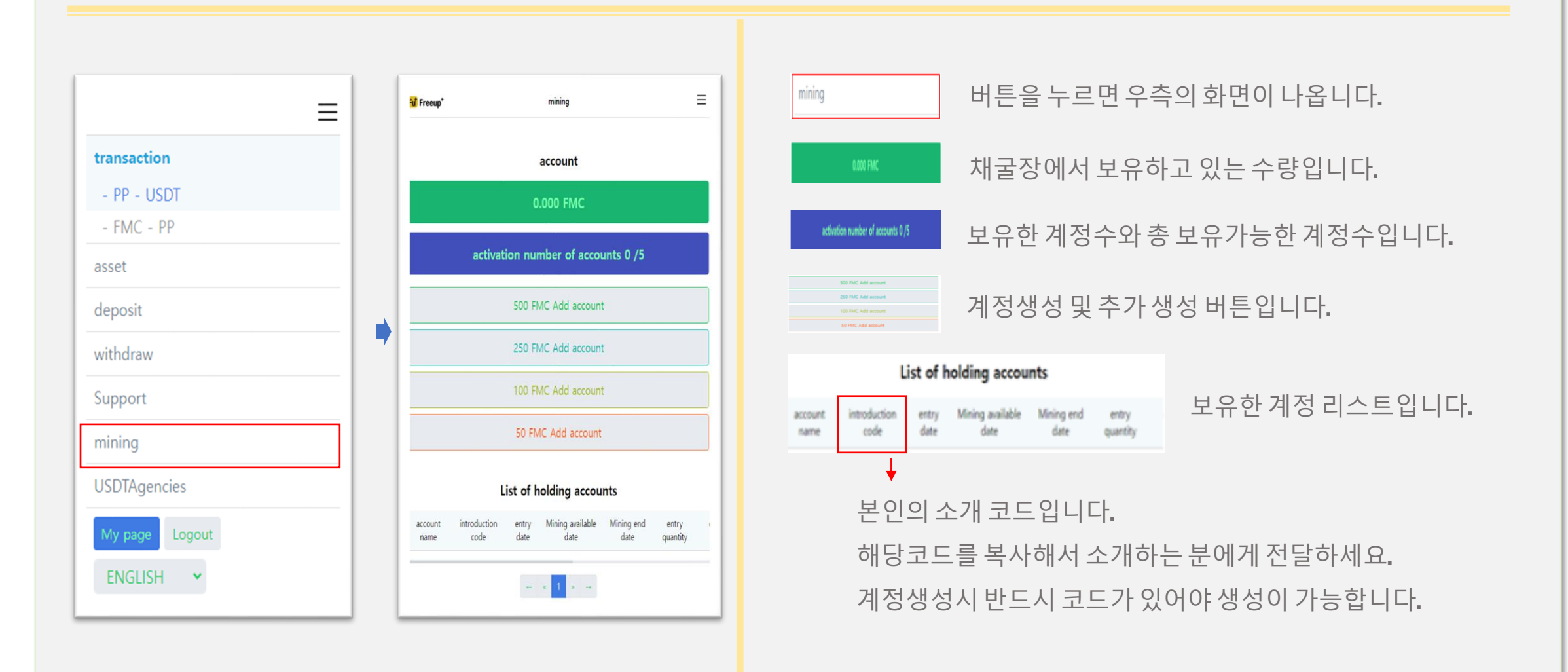

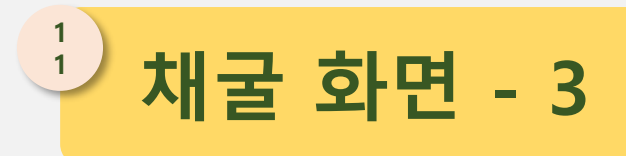

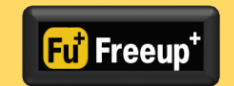

| Holding 0.000 FMC                    |        |
|--------------------------------------|--------|
| Account Additional Cost 50           | 0      |
| Product explanation                  |        |
| Mining period                        | 60 Day |
| The things miningQuantity            | 12.5   |
| The things mining Incinerator amount | 0.75   |
| arnings rate                         | 50%    |
| Createable Account Number : 80       |        |
| account                              |        |
| introduction code                    |        |
| Do you want to add an account        |        |
|                                      |        |

| account 계정의 이름을 만드는 곳입니다.                                                                 |
|-------------------------------------------------------------------------------------------|
| introduction code 소개자 코드를 넣는 곳입니다.                                                        |
| 계정을 만들면 보유된 수량은 해당 계정에 필요한 수량 만큼 차감<br>됩니다.                                               |
| 계정의 최대 수량은 5개이며, 추가 할 경우 아이디를 추가해서 계<br>정을 늘려야 합니다.                                       |
| 채굴된 fmc는 각계정별로 쌓이게 되며, 메인에 합쳐지지 않습니<br>다. [메인에 합치려면 거래소로 fmc를 이체 후 다시 채굴장으로 보<br>내야 합니다.] |
| 해당 계정이 채굴이 완료될 경우 해당 계정에 재자리 채굴도 가능<br>합니다.                                               |

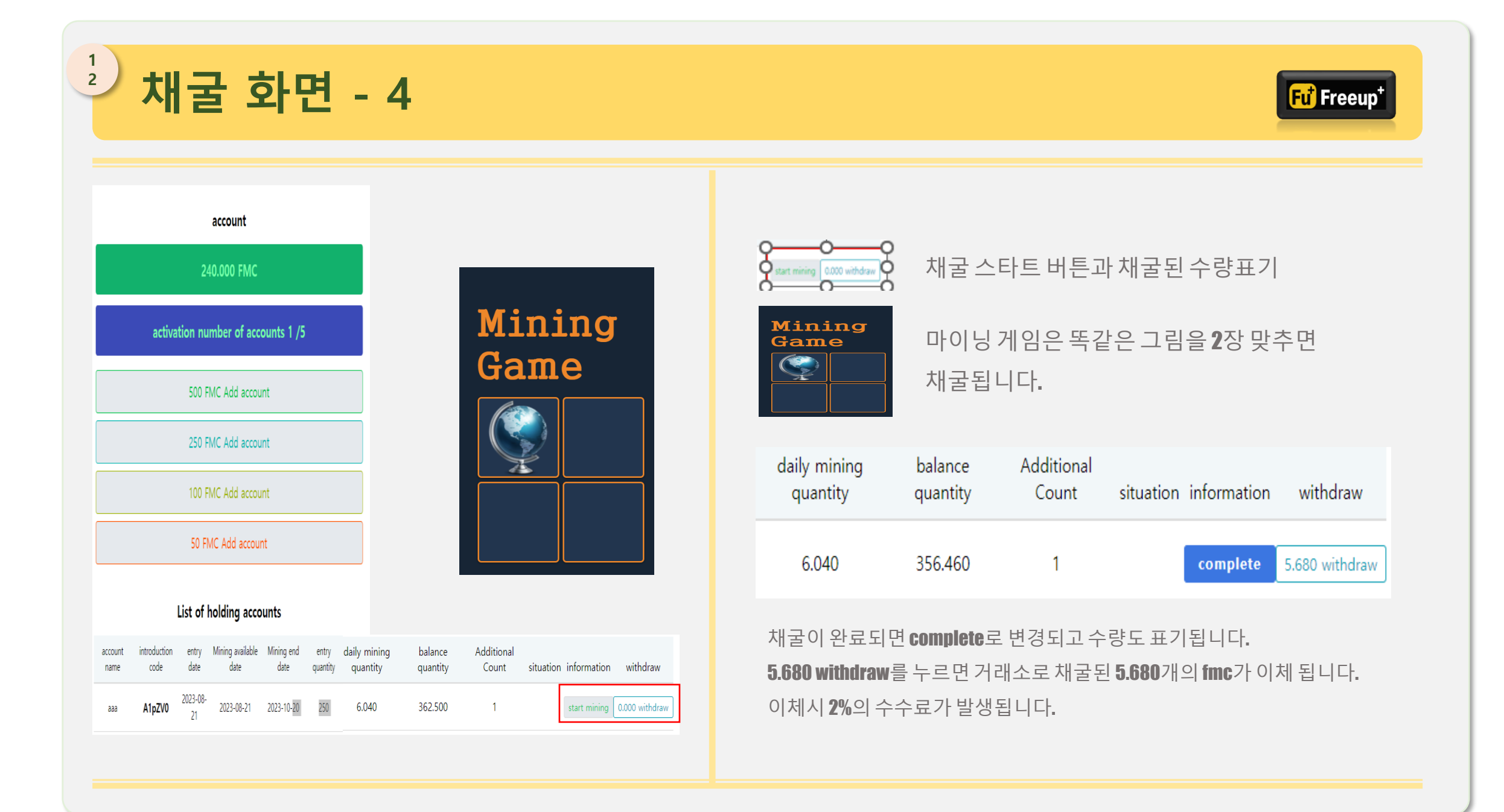

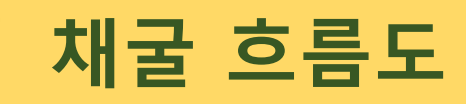

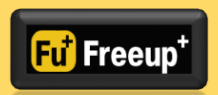

- 회원가입 [ex.freeup1.vn]
- 로그인
- 지갑 주소 생성 [busd, ppay, fmc]
- Ppay 구매 [ bsdt로 구매 ]
- Fmc 구매 [ ppay로 구매 ]
- 채굴 메뉴로 이동 [ MINING ]
- Fmc 지갑 생성과 지갑주소 복사
- 거래소로 이동
- Fmc를 채굴장으로 이체
- 채굴장으로 이동
- 입금된 Fmc로 계정 생성
- 생성된 계정에서 게임(채굴) 시작
- 채굴된 Fmc로 계정 추가하거나 거래소로 이체하여 ppay로 스왑 후 usdt로 스왑 [구매자와 판매자 간의 거래]
- Usdt의 경우 otc에서 개인간 거래하거나, usdt판매대행하거나 tron으로 스왑

거래소와 채굴 규정

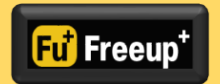

- 거래소의 비밀번호는 분실할 경우 찾을 수 없습니다. 단, 니모닉으로 찾기는 가능합니다.(니모닉 별도 저장함을 권장합니다)
- 거래소 또는 채굴장의 지갑주소에 잘못된 코인을 입금하는 경우 찾기 또는 회수가 불가능합니다.(전송 전에 반드시 확인하셔야 합니다)
- 입금된 ppay는 반드시 채굴된 fmc를 통해 거래가 가능합니다.
- ppay와 fmc는 개인간 이체가 되지 않으나, 본인의 아이디(1개)에만 이체가 가능합니다.
- Ppay와 fmc, busd (usdt)의 거래는 회원 간의 거래이며, 재단은 어떠한 거래에도 관여하지 않습니다. (판매자 = 회원, 구매자 = 회원)
- Ppay와 fmc는 플랫폼내에서만 운영이 가능하며, 타 플랫폼으로는 이체, 전송이 불가능합니다.
- 계정별 60일간 채굴이 지속됩니다.(단, 게임하지 않은 날은 채굴되지 않습니다.)
- 레퍼럴 적용은 추가로 보상되는 시스템이 아닌 60일간 채굴되는 수량 중 앞당겨 받은 보상입니다.)
- 한 아이디별 계정의 한도는 총 5개의 계정입니다. (추가로 계정을 늘리실 경우 아이디를 등록하셔야 합니다.)
- 서버 업그레이드, 채굴 업그레이드 등 재단의 사유로 채굴되지 않은 기간은 연장되어 채굴됩니다.
- 레퍼럴의 경우 입력하지 않은 경우에도 가입은 가능합니다. 단, 적용 받지 못합니다.
- 레퍼럴의 경우 잘못된 레퍼럴로는 가입이 불가능합니다.
- 레퍼럴을 잘못 가입하는 경우 수정은 불가합니다.